## SOKOINE UNIVERSITY OF AGRICULTURE

## **USING SUASIS FOR EXAMINATION RESULTS**

## **BY STUDENTS**

## PROCEDURE

1. Open a web browser (Internet explorer, Mozilla Firefox or Google Chrome)

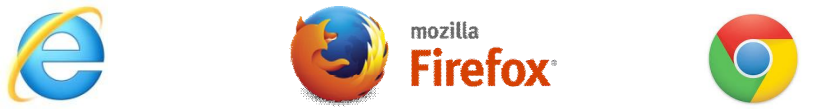

2. Type the SUA domain address (<u>www.suanet.ac.tz</u>) in the address bar of your web browser

| C Sokoine University of Agric Y                                                         | A Report                                                                                                  | a a constant of the local sectors                                                                                       |                                     |  |  |  |
|-----------------------------------------------------------------------------------------|----------------------------------------------------------------------------------------------------|----------------------------------------------------------------------------------------------------|-------------------------------------|--|--|--|
| ← → C 🗋 www.suanet.ac.tz                                                                |                                                                                                    |                                                                                                    | Q 🔂 🗮                               |  |  |  |
| Cer so                                                                                  | KOINE UNIVE                                                                                               | RSITY OF AGE                                                                                                    | RICULTURE                           |  |  |  |
| Home About the University                                                               | Current Students Prospective Students                                                                     | Alumni Information Library Services                                                                                     | Research Units                      |  |  |  |
|                                                                                         | Examination Timeta                                                                                        | able Staff Mail SUASIS bin Google                                                                                       | Scholar Our Staff in Google Scholar |  |  |  |
| VISION: To become a centre of excellence in agric <sup>2</sup> a re and allied sciences |                                                                                                    |                                                                                                    |                                     |  |  |  |
| Quick Links                                                                             | Monthly TTO Newsletter                                                                                    | Employment Opportunities                                                                                                | Search<br>search                    |  |  |  |
| Almanac<br>Application Forms                                                            | Traditional Knowledge (TK) is the thorny issue which has since at acted interests in the World mellectual | The Management of Sokoine University of<br>Agriculture (SUA) invites qualified<br>Tanzanians to apply for positions for | Announcements                       |  |  |  |
|                                                                                         |                                                                                                    |                                                                                                    |                                     |  |  |  |

3. Click on the link named SUASIS

4. Enter login information of SUASIS (Username and password given to you through your email address) into **login form** 

| 🗅 SUASIS Login 🛛 🗙       |                                                                         |     |
|--------------------------|-------------------------------------------------------------------------|-----|
| ← → C ⋒ 🗋 www.suasis.sua | net.ac.g/index.php/login                                                | ☆ = |
|                          | Sokoine University of Agriculture<br>Student Information System(SUASIS) |     |

5. See the results by clicking in the **Examination Results** link on the left of your screen

| C Sokoine University of Agri ×                             | x.php/admins               | and the second second |                 |
|------------------------------------------------------------|----------------------------|-----------------------|-----------------|
| Do you want Google Chrome to save your password?           | Save password              | Never for this site   | ,               |
| Sokoine<br>Stu                                             | e Universit<br>dent Inform | y of Agriculture      | DIT/D/12/T/0002 |
| MENU<br>Examination Results<br>Coursework<br>Accommodation | /0002                      |                       |                 |

6. Select academic year (say 2012/2013) and the year of the study (say year 1) and click the button show

| MENU                | Go back               |  |  |
|---------------------|-----------------------|--|--|
| Course Registration | Semester Exam Results |  |  |
| Examination Results | Academic Year*        |  |  |
| coursework          | Study Vear*           |  |  |
| Accommodation       | Year 1                |  |  |
| Time Table          | Show Reset            |  |  |
| 2                   |                       |  |  |

7. You will be able to see the results

*NB: If there will be any security warning when accessing SUASIS webpage accept and continue without having any worries*